## 【Google Chrome のトップページを学習メニューにする】

①「Google Chrome」を起動 →アドレスバーをクリック

→ 検索キーワード「**小学生の学習メニュー**」を入力 → Enterを押す

| 新しいタブ ×<br>← → C G 小学生の学習メニ                                                                                                    | +<br>2-                                                                                                    | ]                                                                                                    | 中学校は「中 検索してください                                   | 学生の学習メニュー」で<br>ハ        |
|----------------------------------------------------------------------------------------------------|----------------------------------------------------------------------------------------------------|----------------------------------------------------------------------------------------------------|---------------------------------------------------|-------------------------|
| ・・・アフリ ③ 小学生の学習メニ                                                                                                    | .1 Google 検索                                                                                                    |                                                                                                    |                                                   |                         |
| → 検索結果の一覧より                                                                                                    |                                                                                                    | Google 4                                                                                                    | 学生の学習メニュー                                         | × 🕴 🛛                   |
| 「小学生の学習メニュー 一柏市                                                                                                    | <b>市教育委員会</b> 」をクリック                                                                                                    | 9                                                                                                    | すべて 🔓 画像 🧷 ショッピング 🗉 ニ                             | ニース l 動画 ! もっと見る 設定 ツール |
|                                                                                                    |                                                                                                    | (A)                                                                                                    | 19,200,000件(0.45秒)                                |                         |
|                                                                                                    |                                                                                                    | /j                                                                                                    | w.kashiwa.ed.jp > gakusyu *<br>\学生の学習メニュー - 柏市教育委 | 員会沼南庁舎                  |
| 画面右上の「Google Chron                                                                                                    | neの設定 → メ                                                                                                    | ニューより「設定」                                                                                                    | マクリック                                             |                         |
|                                                                                                    |                                                                                                    |                                                                                                    |                                                   |                         |
|                                                                                                    | - 0 ×                                                                                                    | 新しいタフ<br>新しいウィンドウ                                                                                                    | Ctrl+1<br>Ctrl+N                                  |                         |
|                                                                                                    | * 8 :                                                                                                    | シークレット ウィンドウを開く                                                                                                    | Ctrl+Shift+N                                      |                         |
|                                                                                                    |                                                                                                    | 履歴                                                                                                    | Ctrl+1                                            |                         |
|                                                                                                    |                                                                                                    | ブックマーク                                                                                                    | €tri+J<br>▶                                       |                         |
|                                                                                                    |                                                                                                    | λ-4 - 100                                                                                                    | % + []                                            |                         |
|                                                                                                    |                                                                                                    | 印刷                                                                                                    | Ctrl+P                                            |                         |
|                                                                                                    |                                                                                                    | <del>イヤスト</del><br>検索                                                                                                    | Ctrl+F                                            |                         |
|                                                                                                    |                                                                                                    | その他のツール                                                                                                    | •                                                 |                         |
|                                                                                                    |                                                                                                    | 編集 切り取り コ                                                                                                    | ピー 貼り付け                                           |                         |
|                                                                                                    |                                                                                                    | 40 m                                                                                                    |                                                   |                         |
|                                                                                                    | L                                                                                                    | 設定                                                                                                    |                                                   |                         |
| 左側のメニュー「 <b>起動時</b> 」→「                                                                                                    | し<br>「特定のページまたはペ-                                                                                                    | <sub>設定</sub><br>- ジセットを開く」                                                                                                    | をクリック                                             |                         |
| 左側のメニュー「 <b>起動時」→</b>                                                                                                    | 「特定のページまたはペ-<br><sub>起動時</sub>                                                                                                    | <sub>設定</sub><br>- ジセットを開く」                                                                                                    | をクリック                                             |                         |
| 左側のメニュー「 <b>起動時」→</b> (<br>▲ Google の設定<br>自 自動入力                                                                                                    | 「特定のページまたはペ-<br><sub>起動時</sub>                                                                                                    | <sup>設定</sup><br>-ジセットを開く」                                                                                                    | をクリック                                             |                         |
| 左側のメニュー「起動時」→  <br><sup>▲</sup> Googleの設定<br>自 自動入力<br>② 安全確認                                                                                                    | 「特定のページまたはペー<br><sup>起動時</sup><br>〇 新しいタブページ                                                                                                    | <sup>設定</sup><br>- ジセットを開く」<br><sup>を開く</sup>                                                                                                    | をクリック                                             |                         |
| )左側のメニュー「起動時」→「<br>・ Google の設定<br>・<br>・<br>・<br>・<br>・<br>・<br>・<br>・<br>・<br>・<br>・<br>・<br>・                                                                                                    | 「特定のページまたはペー<br><sup>起動時</sup><br>〇 新しいタブページ<br>〇 前回開いていたペー                                                                                                    | 設定   -ジセットを開く」   を開く   -ジを聞く                                                                                                    | をクリック                                             |                         |
| 左側のメニュー「起動時」→ 「<br>▲ Google の設定<br>自 目動入力<br>② 安全確認<br>③ ブライバシーとセキュリティ<br>● デザイン                                                                                                    | 「特定のページまたはペー<br>起動時<br>の新しいタブページ<br>の前回開いていたペー<br>・<br>・<br>・<br>・<br>・<br>・<br>・<br>・<br>・<br>・<br>・<br>・<br>・                                                                            | <ul> <li>設定</li> <li>-ジセットを開く」</li> <li>を開く</li> <li>-ジを開く</li> <li>ポージセットを開く</li> </ul>                                                                                                    | <br>をクリック                                         |                         |
| か左側のメニュー「起動時」→  <br>・ Google の設定<br>・<br>・<br>・<br>・<br>・<br>・<br>・<br>・<br>・<br>・<br>・<br>・<br>・                                                                                                    | 「特定のページまたはペー<br>起動時<br>の 新しいタブページ<br>の 前回開いていたペー<br>・<br>・<br>・<br>・<br>・<br>・<br>・<br>・<br>・<br>・<br>・<br>・<br>・                                                                          | <ul> <li>設定</li> <li>-ジセットを開く」</li> <li>を開く</li> <li>-ジを開く</li> <li>ホージセットを開く</li> </ul>                                                                                                    | をクリック                                             |                         |
| <ul> <li>ケ(回のメニュー「起動時」→  </li> <li>Googleの設定</li> <li>自動入力</li> <li>安全確認</li> <li>ブライバシーとセキュリティ</li> <li>デザイン</li> <li>検索エンジン</li> <li>助たのブラウザ</li> </ul>                                                                                                    | 「特定のページまたはペー<br>起動時<br>の新しいタブページ<br>前回開いていたペー<br>・<br>新しいページを追                                                                                                    | B定     ・     ジセットを開く     ・     ジ     マン     ・     ジを開く     ・     ジを聞く     はページセットを開く     が                                                                                                    | をクリック                                             |                         |
| 左側のメニュー「起動時」→  <br>・ Google の設定<br>自動入力<br>・ 安全確認<br>・ ブライバシーとセキュリティ<br>・ デザイン<br>へ 検索エンジン<br>■ 既定のブラウザ<br>い 記勤時                                                                                                    | 「特定のページまたはペー<br>起動時<br>の 新しいタブページ<br>の 前回開いていたペー<br>・<br>・<br>・<br>・<br>・<br>・<br>・<br>・<br>・<br>・<br>・<br>・<br>・                                                                          | <ul> <li>設定</li> <li>ージセットを開く」</li> <li>を開く</li> <li>-ジを開く</li> <li>ポページセットを開く</li> <li>加</li> <li>用</li> </ul>                                                                                                    | <u>を</u> クリック                                     |                         |
| 左側のメニュー「起動時」→  <br>▲ Google の設定<br>目 目動入力<br>② 安全確認<br>③ ブライバシーとゼキュリティ<br>④ デザイン<br>Q 検索エンジン<br>■ 既定のブラウザ<br>① 起動時                                                                                                    | 「特定のページまたはページを勤時 <ul> <li>○ 新しいタブページ</li> <li>○ 新回開いていたペー</li> <li>④ 特定のページまた(</li> <li>● 特定のページを追<br/>現在のページを使</li> </ul>                                                                 | <ul> <li>設定</li> <li>ラジセットを開く」</li> <li>シジを開く</li> <li>シジを聞く</li> <li>メページセットを開く</li> <li>加</li> <li>用</li> </ul>                                                                                                    | <u>を</u> クリック                                     |                         |
| 左側のメニュー「起動時」→  <br>・ Google の設定<br>自 自動入力<br>・ 安全確認<br>・ ブライバシーとセキュリティ<br>・ デザイン<br>・ デザイン<br>・ 検索エンジン<br>・ 既定のブラウザ<br>・ 起動時<br>・ 「現在のページの使用」をか                                                                                                    | 「特定のページまたはペー<br>起動時<br>() 新しいタブページ<br>() 前回開いていたペー<br>() 特定のページまた()<br>新しいページを追<br>現在のページを使                                                                                                | <ul> <li>設定</li> <li>ージセットを開く」</li> <li>を開く</li> <li>-ジを開く</li> <li>ホページセットを開く</li> <li>bn</li> <li>明</li> </ul>                                                                                                    | を<br>クリック                                         |                         |
| 左側のメニュー「起動時」→  <br>・ Google の設定<br>自 目動入力<br>・ 安全確認<br>・ ブライバシーとセキュリティ<br>・ デザイン<br>へ 検索エンジン<br>・ 限定のブラウザ<br>・ 起動時<br>・ 「現在のページの使用」をク                                                                                                    | 「特定のページまたはペー<br>起動時<br>の 新しいタブページ<br>の 前回開いていたペー<br>の 特定のページまたに<br>新しいページを追<br>現在のページを使                                                                                                    | <ul> <li>設定</li> <li>-ジセットを開く」</li> <li>を開く</li> <li>-ジを開く</li> <li>ホページセットを開く</li> <li>加</li> <li>田</li> </ul>                                                                                                    | をクリック<br>をクリック                                    |                         |
| 左側のメニュー「起動時」→  <br>・ Google の設定<br>自 自動入力<br>・ 安全確認<br>・ ブライバシーとセキュリティ<br>・ デザイン<br>へ 検索エンジン<br>・ 既定のブラウザ<br>・ 起動時<br>・ 「現在のページの使用」をク<br>・ デザイン<br>へ 検索エンジン                                                                                                    | 「特定のページまたはペー<br>起動時<br>○ 新しいタブページ<br>○ 前回開いていたペー<br>③ 特定のページを追<br>現在のページを使                                                                                                    | 設定                                                                                                    | をクリック                                             |                         |
| <ul> <li>ケ (明のメニュー「起動時」→)</li> <li>Google の設定</li> <li>自動入力</li> <li>安全確認</li> <li>ブライバシーとセキュリティ</li> <li>デザイン</li> <li>検索エンジン</li> <li>既定のブラウザ</li> <li>し 起動時</li> </ul>                                                                                                    | 「特定のページまたはペー<br>起動時<br>○ 新しいタブページ<br>○ 前回開いていたペー<br>④ 特定のページまた!<br>第しいページを進<br>現在のページを使                                                                                                    | <ul> <li></li></ul>                                                                                                    | <u>た</u> クリック                                     |                         |
| 左側のメニュー「起動時」→   <ul> <li>Google の設定</li> <li>自動入力</li> <li>安全確認</li> <li>ブライバシーとセキュリティ</li> <li>デザイン</li> <li>検索エンジン</li> <li>既定のブラウザ</li> <li>() 定動時</li> </ul>                                                                                                    | 「特定のページまたはペー<br>起動時<br>○ 新しいタブページ<br>○ 前回開いていたペー<br>③ 特定のページを追<br>現在のページを使<br>リック<br>と動時<br>○ 新しいタブページ<br>○ 前回開いていたペ                                                                       | 設定<br>- ジセットを開く」<br>を開く -ジを開く<br>はページセットを開く<br>はページセットを開く<br>か<br>田<br>-ジを開く<br>-ジを開く<br>-ジャージを開く<br>-ジャージ | をクリック<br>をクリック                                    |                         |
| <ul> <li>少左側のメニュー「起動時」→</li> <li>Googleの設定</li> <li>自動入力</li> <li>安全確認</li> <li>ブライバシーとセキュリティ</li> <li>デザイン</li> <li>検索エンジン</li> <li>配定のブラウザ</li> <li>(1) 起動時</li> </ul>                                                                                                    | 「特定のページまたはページまたはページまたはページまたはページまたはのの「新しいタブページ」 ○ 新しいタブページ ○ 新回開いていたページを追 現在のページを使  Uyvク 起動時  ○ 新しいタブページ ○ 新しいタブページ ○ 新回開いていたページ ○ 新回開いていたページ ● 特定のページまた                                    | 設定<br>-ジセットを開く」<br>を開く -ジを開く<br>はページセットを開く<br>本開く -ジを開く<br>はページセットを開く<br>はページセットを開く<br>はページセットを開く                                                                                                    | <u>た</u> クリック                                     |                         |
| <ul> <li>         ・ ケー「起動時」→         ・         ・         ・</li></ul>                                                                                                    | 「特定のページまたはペー<br>起動時<br>○ 新しいタブページ<br>○ 前回開いていたペー<br>③ 特定のページまた()<br>新しいページを追<br>現在のページを使<br>リック<br>起動時<br>○ 新しいタブページ<br>○ 前回開いていたペ<br>◎ 特定のページまた<br>○ 前回開いていたペ<br>◎ 特定のページまた<br>○ 前回開いていたペ | 設定   -ジセットを開く   -ジを開く   -ジを開く   -ジを開く   -ジを開く    -ジを開く   -ジを開く   -ジを開く   -ジを開く    -ジを開く   -ジを開く                                                                                                    | <u>た</u> クリック                                     |                         |
| ウ左側のメニュー「起動時」→ <ul> <li>Googleの設定</li> <li>目動入力</li> <li>安全確認</li> <li>ブライバシーとセキュリティ</li> <li>デザイン</li> <li>検索エンジン</li> <li>認助時</li> </ul> → 「現在のページの使用」をクロ <ul> <li>デザイン</li> <li>検索エンジン</li> <li>既定のブラウザ</li> <li>し、起動時</li> <li>詳細設定 <ul> <li>拡張機能</li> <li>広い張機能</li> <li>にたいて</li> </ul> </li> </ul> | 「特定のページまたはペー<br>起動時<br>○ 新しいタブページ<br>○ 前回開いていたペー<br>③ 特定のページを追<br>現在のページを使<br>ひ少ク                                                                                                    | 設定   -ジセットを開く   と聞く   -ジを聞く   なページセットを聞く   た の   日   -ジを開く   -ジを開く   はページセットを聞く   はページセットを聞く   はページセットを聞く   はページセットを聞く   はページセットを聞く   は、、、、、、、、、、、、、、、、、、、、、、、、、、、、、、、、、、、、                                                                                                    | <u>た</u> クリック<br>をクリック                            |                         |